## PASOS PARA INSTALAR FRAMEWORK 3.5 EN PC

**PASO 01:** Buscar en el buscador Google

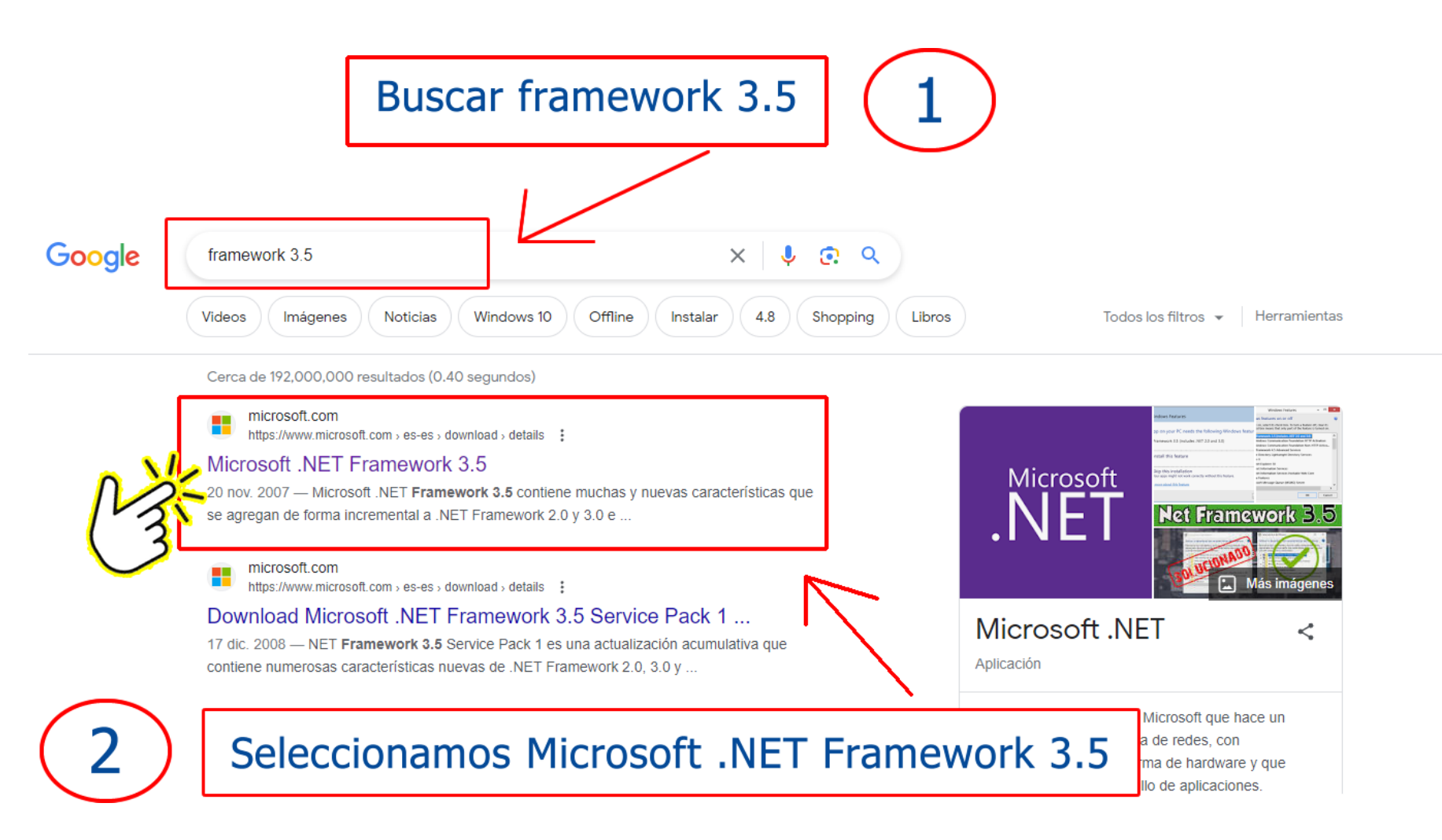

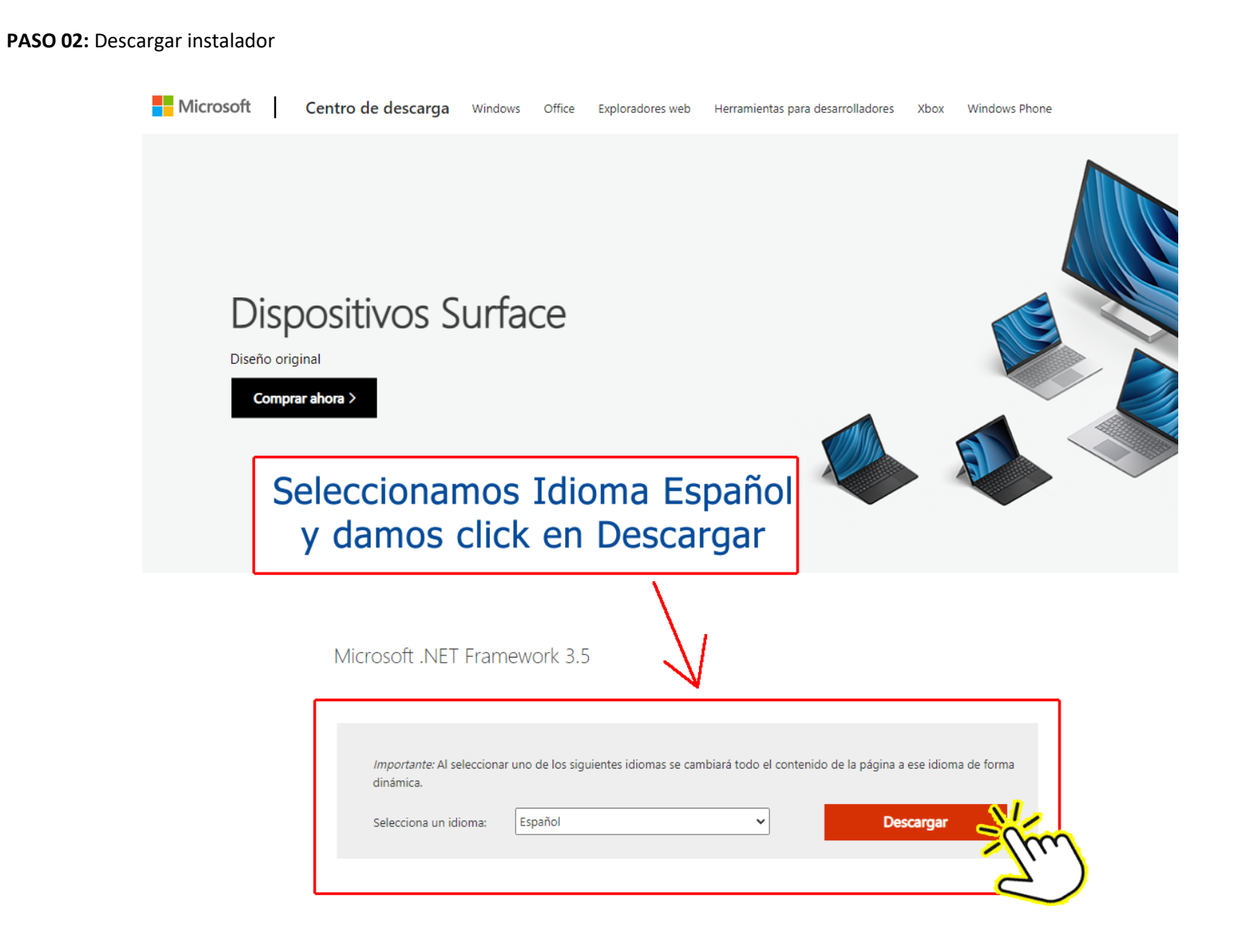

## PASO 03: Instalar como administrador

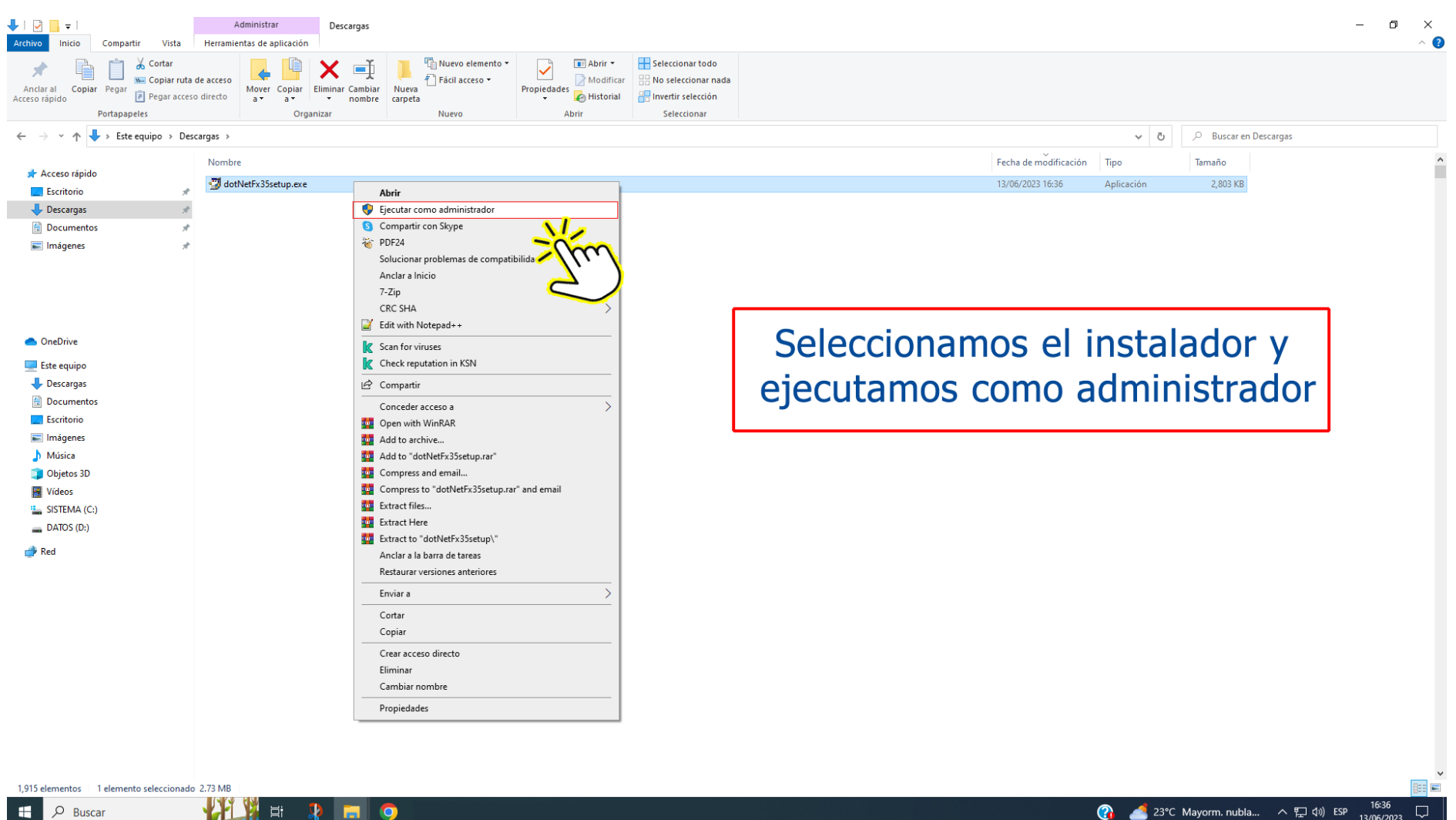

0

🕜 🛃 23°C Mayorm. nubla... ヘ દ 口()) ESP 16:36 13/06/2023

PASO 04: Luego de instalar verificar si está activado en el Panel de Control de Windows

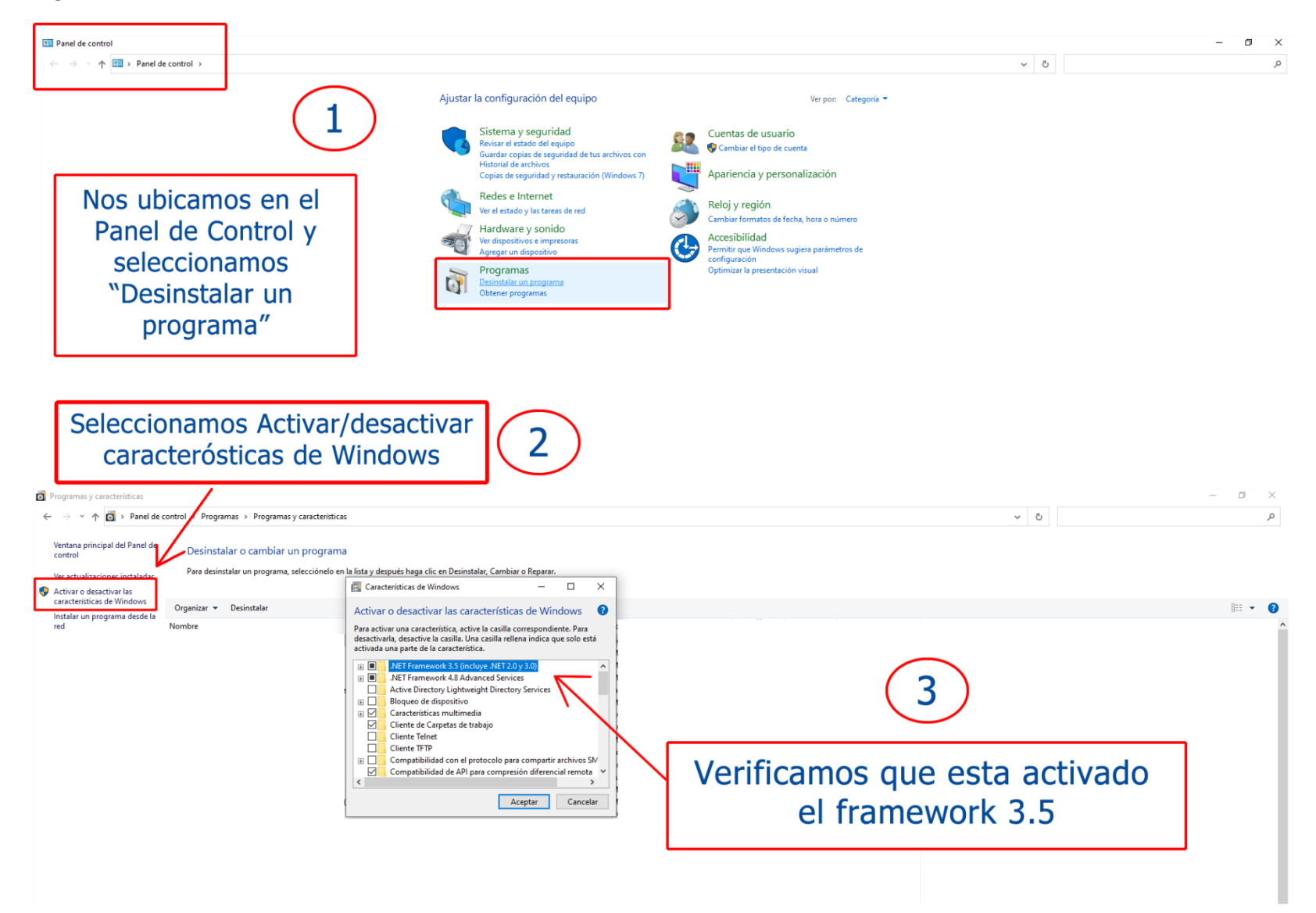